## Help your students log off

Last Modified on 30/01/2020 10:28 am AEDT

Watch this video or scroll down for step-by-step instructions.

Your browser does not support HTML5 video.

To log off or exit or close to get out of myAMES, go to the top right of your screen. Click on the icon or the My courses, this takes you to the red 'Dashboard'. Now go to the top left of your screen to see the ribbon menu. From this menu click on **Log out**. If you change your mind and want to go back to the myAMES class choose '**CLOSE**' your dashboard. We have made some posters for you to put up in the class room to help students.

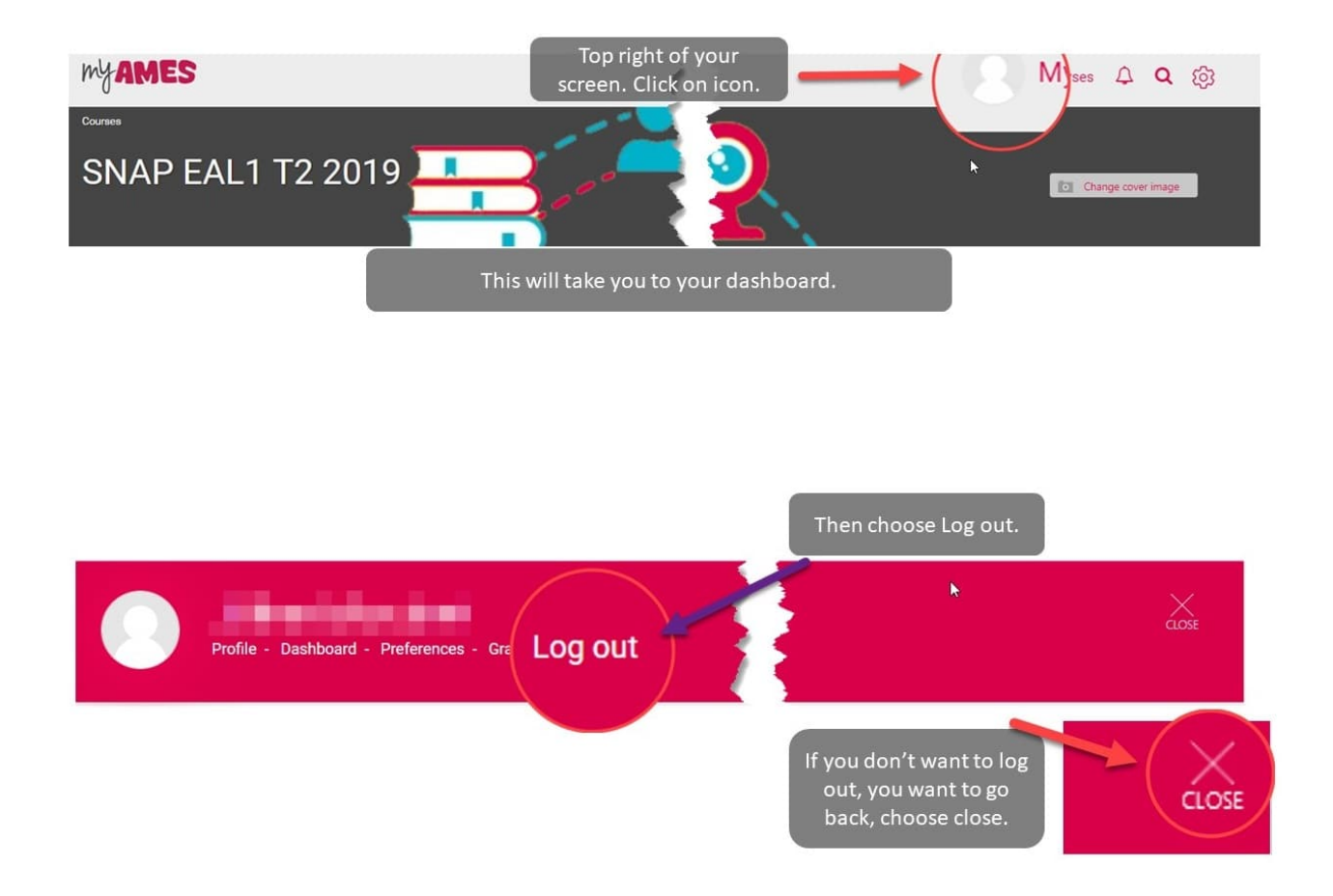

There is a poster you can print for your classroom to help your students log off. It is in your Teacher Tab - the **How to log off poster**.